## 積算拾い・見積ソフト「見積 CRAFT DX」機能アップデート 操作説明

## 1. 国土交通省公開の [令和5年3月から適用する公共工事設計労務単価]の反映

アップデート後、初期値からの反映作業が必要です。

- ① マスタタブ [労務単価] ボタンをクックします。
- ② 「労務単価」ウィンドウを表示します。

【初期値再獲得】ボタンクリックで表示される「初期値再獲得」ダイアログでお住いの都道府県を選択し、 【実行】ボタンをクリックします。

| 😿 労務 | 単価                |      |                     | 8      |
|------|-------------------|------|---------------------|--------|
| 表示   | E-F設定 表示項目設定 🔽 単価 | 🖌 地域 | ▶ 頁 初期値再獲得          |        |
|      | 学政语则存折            |      | 初期値再獲得              | -153 ^ |
|      | 刀伤性则石竹            | 単位   | 彩道 <u>向</u> 县 · 声音和 | 地均     |
| 1    | 電工                | 28   |                     |        |
| 2    | 普作                | 23   | 読込先モード: モード1 …      |        |
| 3    | 特作                | 26   | ☑モード名称を以下へ変更する。     |        |
| 4    | 軽作                | 16   | R5年度 東京都            |        |
| 5    | とび                | 29   | 実行 問!!!ろ            |        |
| 6    | 鉄筋                | 29   | ×11 18100           |        |
| 7    | 塗装                | 31   | 300 東京都 0 0         |        |
| 8    | 溶接                | 32   | 400 東京都 0 0         | ~      |
| <    |                   |      |                     | >      |

## 2. インボイス登録番号の登録機能の追加

会社情報の自社情報でインボイス登録番号の登録が行えます。

- ① 設定タブ [会社情報] ボタンをクックします。
- ② 「会社情報」ダイアログを表示します。

自社情報タブ 詳細ボタンクリックで表示される「自社詳細情報」ダイアログでインボイス登録番号をご入力

ください。

| 社名2        |                | 振込扱行コート   |
|------------|----------------|-----------|
| 代表者名       |                |           |
| 郵便番号       | 791-8021       |           |
| 主所1        | 愛媛県松山市六軒家町1-13 | 町立2月      |
| 注所2        |                |           |
| 111113     |                |           |
| TEL        | 089-925-1107   |           |
| TAX        | 089-946-5000   |           |
| E-Mail     |                |           |
| (ンボイス登録番号  | T1234567890123 | 振込支店名     |
| Relikt - C | yendenke       |           |
| 蘆考         |                | 」 貯金種別    |
|            |                | □座番号      |
|            |                | 口座名義人(カナ) |
|            |                | 口座名義人(漢字) |

アップデートでは「インボイス登録番号付きの請求書テンプレート」がインストールされます。

「帳票設定」ダイアログで使用するテンプレートを差し換えることで、登録したインボイス登録番号付きの請求書 が出力できます。

## 3. システム拾い表(電気,空調・衛生)の追加

アップデートではインストールフォルダ内の Hiroi フォルダ内に拾い表ファイルがインストールされます。 スタート画面の [拾い表・集計表を開く] からファイルを選択し、ご利用ください。